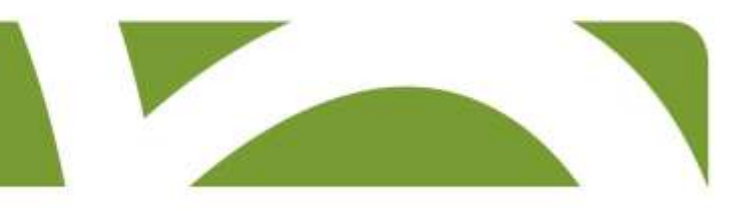

# Vejledning

# til anmeldelse af arbejdsulykker

# i A-skade

Koncern HR Version 3 Januar 2016

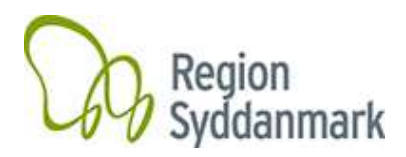

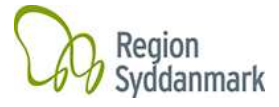

# Indhold

| Indledning                                     | .3  |
|------------------------------------------------|-----|
| Hvad er en arbejdsulykke?                      | .4  |
| Praksis for anmeldelse af arbejdsulykker       | .4  |
| Roller i A-skade                               | .5  |
| Adgang til A-skade                             | .5  |
| Sådan opretter og anmelder du en arbejdsulykke | .6  |
| Opret sag                                      | .6  |
| Registrer stamdata om skadelidte               | .7  |
| Registrer oplysninger om arbejdsulykken        | . 8 |
| Involvering af patient eller borger            | .9  |
| Vidner                                         | .9  |
| Send sagen videre                              | 10  |

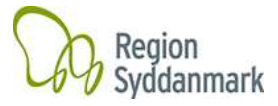

#### Indledning

Vejledning er en guide til dig, der skal registrere og anmelde en arbejdsulykke.

Vejledningen giver dig den grundlæggende viden, der er nødvendig for at oprette og anmelde en arbejdsulykke.

Systemet rummer mange andre muligheder end dem, der er beskrevet i vejledningen. Derfor bliver vejledningen løbende opdateret.

Hvis du er i tvivl eller har problemer med systemet, kan du kontakte din lokale administrator på din enhed.

I listen nedenunder kan du se, hvem der er administrator ved de enkelte enheder.

|                             |                       | Kontaktoplysni | nger                          |
|-----------------------------|-----------------------|----------------|-------------------------------|
| Enhed                       | Administrator         | Tlf.nr.        | Mail                          |
| Odense Universitetshospital | Charlotte Quaade      | 51 64 43 58    | Charlotte.quaade@rsyd.dk      |
| Sygehus Lillebælt           | Ole Stær              | 79 40 50 02    | Ole.staer@rsyd.dk             |
| Sydvestjysk Sygehus         | Meliha Buhic          | 79 18 20 44    | Meliha.buhic@rsyd.dk          |
|                             | Berit Wolmar          | 79 18 34 80    | Berit.wolmar@rsyd.dk          |
| Sygehus Sønderjylland       | Lars Bjarne Jensen    | 79 97 60 35    | Lars.bjarne.jensen@rsyd.dk    |
| Psykiatrien                 | Kristine Toullec      | 20 49 62 91    | Kristine.toullec@rsyd.dk      |
| Sociale centre              | Anne Sofie Krogh Ørum | 76 63 10 52    | Anne.sofie.krogh.orum@rsyd.dk |
| Sygehusvaskerierne          | Bent Michael Krogh    | 51 23 73 96    | Bent.michael.krogh@rsyd.dk    |
| Medikoteknik                | Susanne Serop         | 65 41 43 21    | Susanne.serop@rsyd.dk         |
| Regionshuset                | Randi Lagoni          | 76 63 17 27    | Randi.lagoni@rsyd.dk          |
|                             | Tina la Cour          | 76 63 16 64    | <u>tlc@rsyd.dk</u>            |

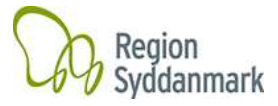

#### Hvad er en arbejdsulykke?

I Region Syddanmark definerer vi arbejdsulykker og nærved-ulykke på følgende måde:

En **arbejdsulykke** er en personskade (fysisk eller psykisk skade), der er forårsaget af en hændelse eller en påvirkning, der er sket pludseligt eller indenfor 5 dage. Hændelsen eller påvirkningen skal være en følge af arbejdet eller forhold, arbejdet er foregået under.

Alle hændelser, hvor der efter skadelidtes kontakt med skadevolder, er afsat et fysisk eller psykisk "mærke" på skadelidte, er defineret som en arbejdsulykke og skal anmeldes f.eks. en medarbejder, der skærer sig i fingeren på en skalpel. Både arbejdsulykker med fravær<sup>1</sup> og arbejdsulykker uden fravær<sup>2</sup> skal anmeldes.

En **nærved-ulykke** er en hændelse eller situation, der kunne have medført en personskade, men som ikke gjorde det. Nærved-ulykker er kendetegnet ved, at det ofte er held, der gør, at hændelsen eller situationen ikke bliver en ulykke f.eks. en medarbejder, der taber et stykke værktøj og var lige ved at blive ramt af værktøjet over tæerne eller en medarbejder, der stikker hånden i lommen på sin kittel og opdager en kanyle.

#### Praksis for anmeldelse af arbejdsulykker

Alle arbejdsulykker i Region Syddanmark skal registreres og anmeldes i A-skade, som automatisk sender anmeldelsen videre til EASY<sup>3</sup>.

Både arbejdsulykker med fravær og arbejdsulykker uden fravær skal være anmeldt indenfor 9 dage, efter at ulykken er sket.

Nærved-ulykker skal registreres og analyseres decentralt og skal ikke anmeldes til regionens forsikringsselskab. Det er derfor vigtigt, at du følger din enheds retningslinje om registrering af nærved-ulykker.

<sup>&</sup>lt;sup>1</sup> Arbejdsulykker **med** fravær er ulykker hvor skadelidte har fravær på mindst én dag ud over den dag, hvor ulykken skete.

<sup>&</sup>lt;sup>2</sup> Árbejdsulykker **uden** fravær er ulykker, hvor skadeslidte har mindre end én dags fravær.

<sup>&</sup>lt;sup>3</sup> EASY er Arbejdstilsynets og Arbejdsskadestyrelsens elektroniske systemet til anmeldelse af arbejdsulykker.

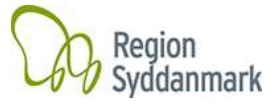

#### Roller i A-skade

I A-skade kan du som medlem af en arbejdsmiljøgruppe have rollen som enten indberetter eller anmelder.

Som **indberetter** har du rettigheder til at oprette en arbejdsulykke og registrere oplysninger om sagen, men du har ingen rettigheder til at anmelde arbejdsulykken.

Som **anmelder** har du rettigheder til, at oprette, registrere og anmelde arbejdsulykken.

Det er den enkelte enhed, som beslutter, hvilke rolle du får tildelt.

#### Adgang til A-skade

| Log på A-skade via adressen<br>http://SafetyNetSSO.rsyd.net/default.aspx                                                               |  |
|----------------------------------------------------------------------------------------------------|--|
| Når du logger på adressen, kommer du<br>direkte ind på A-Skade.                                                                        |  |
| Du skal være opmærksom på, at du kun kan<br>logge på A-skade fra din pc på din<br>arbejdsplads.                                        |  |
| I din internetbrowser kan du tilføje adressen til<br>A-skade til dine favoritter, så du hurtigt og nemt<br>kan få adgang til systemet. |  |

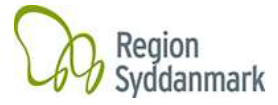

# Sådan opretter og anmelder du en arbejdsulykke

| <b>Tryk på "Opret".</b><br>En sag er en mappe, hvor alle<br>oplysninger om arbejdsulykken er<br>gemt. Sagen kan f.eks. indeholde<br>anmeldelsen, undersøgelse af<br>hændelsesforløbet, henvisning til<br>handlingsplaner og bilag.<br>Når du trykker på "Opret", bliver der<br>oprettet en sag. | Sage nr Cpr Nr Que Control of the control of the co       |
|----------------------------------------------------------------------------------------------------|----------------------------------------------------------------------------------------------------|
| Vælg "Arbejdsulykke"<br>Når du trykker på "Arbejdsulykke"<br>kommer der en dialogboks op på<br>skærmen.                                                                                                    | SAFETYNET v 11:0.345<br>by FRONTAVENUE<br>Sager Rapporter Rapporter Rapporter Reporter Rep |
| Tryk på "OK".                                                                                                    |                                                                                                    |

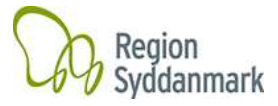

# Registrer stamdata om skadelidte

| Systemet tildeler automatisk<br>sagen et sagsnummer, dato for<br>oprettelse og navn på personen,<br>som har oprettet sagen. | Skadelidte<br>Husk at trykke på SØG-knappen efter du har ind<br>CPRNR. *①<br>Fornavn* | dtastet Cpr.nr.   |
|----------------------------------------------------------------------------------------------------|---------------------------------------------------------------------------------------|-------------------|
| Indtast cpr-nummeret på den<br>skadelidte og <b>tryk på "Søg"</b> i<br>skærmbilledets højre side.                           | Efternavn*<br>Ansættelsesdato*<br>Jobtype (DISCO)*                                    |                   |
| Cpr-nummeret på skadelidte skal indtastes <b>uden</b> bindestreg.                                                           | Skadelidtes stilling*                                                                 | Ingen værdi valgt |
| Stamdata på skadelidte bliver<br>hentet fra Silkeborg Data og<br>felterne bliver automatisk udfyldt.                        |                                                                                       |                   |
| Udfyld oplysninger om skadelidtes stilling.                                                                                 |                                                                                       |                   |
| Ved hjælp af dropdown-menuen<br>vælger du den stillingsbetegnelse<br>som passer bedst på skadelidtes<br>stilling.           |                                                                                       |                   |

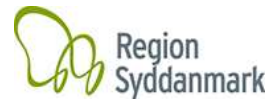

# Registrer oplysninger om arbejdsulykken

| Udfyld oplysninger om ulykkesdato og tidspunkt.                                                                                                    | Ulykken<br>Ulykkedato*                                                                                   |  |
|----------------------------------------------------------------------------------------------------|----------------------------------------------------------------------------------------------------|--|
| Hvis du trykker på og<br>ud for felterne "Ulykkesdata" og<br>"Tidspupt" i skærmbilledets bøire                                                                                 | Tidspunkt*                                                                                               |  |
| side, kan du vælge dato og tidspunkt<br>ved at klikke på den dato og tidspunkt<br>for, hvornår ulykken skete.                                                                  |                                                                                                    |  |
| Beskriv hændelsesforløbet.                                                                                                    |                                                                                                    |  |
| Det er vigtigt, at du beskriver<br>hændelsesforløbet så præcist og<br>detaljeret, at en udefrakommende<br>f.eks. forsikringsselskabet kan forstå<br>hele hændelsesforløbet.    |                                                                                                    |  |
| Det anbefales, at du anvender<br>"tryllestaven".                                                                                                    |                                                                                                    |  |
| Hvis du trykker i skærmbilledets<br>højre side, bliver du guidet igennem 8<br>trin, som kan være en hjælp, når du<br>skal beskrive omstændighederne<br>omkring arbejdsulykken. |                                                                                                    |  |
| Ved hjælp af dropdown-menuerne                                                                                                    | Hvilken skade var ulykken årsag til?*                                                                    |  |
| vælger du den beskrivelse af arbejdsulykken, som passer bedst.                                                                                                    | Hvilken del af kroppen blev skadet?*                                                                     |  |
| Det er obligatorisk at udfylde felterne.                                                                                                    | Med hvilket redskab, maskine eller<br>byrde skete ulykken?*                                              |  |
| som indgår i Arbejdstilsynets og<br>Arbejdsskadestyrelsens                                                                                                    | Hvad er det forventede fravær?*       Ingen værdi valgt         Årsagskategori?*       Ingen værdi valgt |  |
| landsdækkende statistikker over arbejdsulykker.                                                                                                    | På hvilken måde skete ulykken?* Ingen værdi valgt                                                        |  |
| Det kan tage lidt tid, at finde den<br>beskrivelse som passer bedst til<br>ulykken.                                                                                            |                                                                                                    |  |
| Beskriv ulykkesstedet.                                                                                                    | Ulykkessted                                                                                              |  |
| Beskriv hvor ulykken fandt sted f.eks.<br>Regionshuset, HR-Personaleudvikling,                                                                                                 | På hvilken matrikel og afdeling/afsnit<br>fandt ulykken sted?*                                           |  |
| Nod himle of drendours manuar                                                                                                    | Kategorisering af ulykkessted* Ingen værdi valgt                                                         |  |
| ved njæip af dropdown-menuen<br>vælger du den kategori af<br>ulykkesstedet, som passer bedst.                                                                                  |                                                                                                    |  |

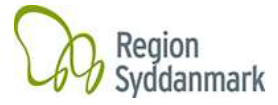

# Involvering af patient eller borger

| Angiv hvorvidt der har været en<br>patient eller borger involveret i<br>ulykken.<br>Angiv hvorvidt der er sket en<br>politianmeldelse i forbindelse med<br>arbejdsulykken.<br>Vær opmærksom på, at ulykken skal<br>være anmeldt til politiet inden 72 timer,<br>hvis skadelidte skal søge om<br>erstatning for tabt arbejdsfortjeneste,<br>svie og smerte i henhold til<br>Offererstatningsloven. | Patient/borger involvering<br>I forbindelse med vold og trusler - vær opmæ<br>Offererstatningsloven.<br>Var der patient/borger involveret i ulykken?*<br>Er der sket politianmeldelse i forbindelse med<br>arbejdsulykken?* | rksom på, at ulykken skal være anmeld<br>Ingen værdi valgt<br>Ingen værdi valgt |
|----------------------------------------------------------------------------------------------------|----------------------------------------------------------------------------------------------------|---------------------------------------------------------------------------------|
|----------------------------------------------------------------------------------------------------|----------------------------------------------------------------------------------------------------|---------------------------------------------------------------------------------|

#### Vidner

| Angiv hvorvidt der var vidner<br>tilstede, da ulykken skete og skriv<br>kontaktoplysninger på vidnerne.                                     | Vidner<br>Husk at trykke på SØG-knappen efter du har ind<br>Var der vidner til ulykken?*<br>Medarbejder Nr<br>Fornavn | Itastet medarbejder nr.<br>Ingen værdi valgt |
|----------------------------------------------------------------------------------------------------|----------------------------------------------------------------------------------------------------|----------------------------------------------|
| Indtast medarbejdernummer på<br>vidnet og tryk på "Søg" i<br>skærmbilledets højre side.                                                     | Efternavn<br>Vejnavn<br>Husnr.                                                                                        |                                              |
| Region Syddanmark anbefaler, at<br>skrive kontaktoplysninger (navn og<br>adresse) på vidner til ulykken af<br>hensyn til videre behandling. | Postnr.                                                                                                    |                                              |

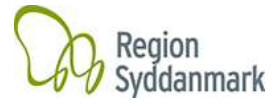

# Send sagen videre

| <b>Tryk på "Gem"</b><br>hvis du vil arbejde videre med<br>anmeldelsen på et senere tidspunkt.<br><b>Tryk på "Gem/Vis"</b><br>hvis du vil afslutte anmeldelsen.                                                                                                    | Gem<br>Gem/Vis<br>Annuller                                                                                                    |
|----------------------------------------------------------------------------------------------------|----------------------------------------------------------------------------------------------------|
| Du skal nu sende sagen videre i<br>systemet.<br>Hvis du har rollen som <b>anmelder</b> ,<br>skal du gøre følgende:<br><b>Tryk på "EASY"</b><br>Sagen bliver nu automatisk sendt til<br>EASY og regionens<br>forsikringsselskab.<br><b>Tryk på "Overfør til EASY"</b> | Rediger         EASY         Sags sendt til EASY         EASY Reference:         Sags nr:       20151030001         Overførsel påbegyndt dato:         Sidst opdateret dato: |
| A-skade ændrer nu automatisk status<br>fra "Kladde" til "Anmeldt".                                                                                                    | Sagens nuværende status: Klar til overførsel.<br>Overfør til EASY                                                                                                    |
| Hvis du har rollen som<br><b>indberetter</b> , skal du gøre<br>følgende:<br>Du skal ændre sagens status fra<br>"Kladde" til "Ny sag".<br>Sagen bliver nu sendt videre til den<br>centrale anmelder.                                                                  | Status Kladde  Afdeling HR.Personaleudvikling                                                                                                    |